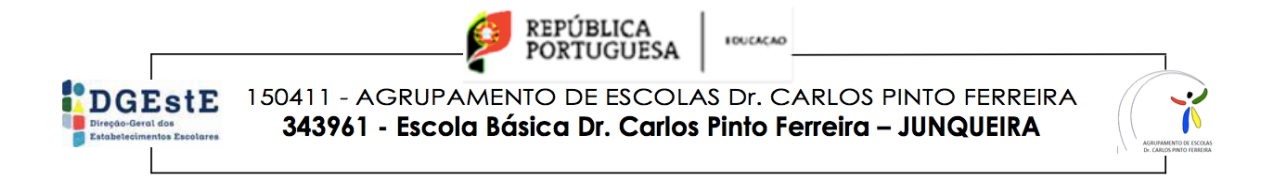

## Renovações de matrícula disponíveis no NetGIAE

3.º - Selecionar a escola.

- 1.º Aceder a <u>http://portal.agrupajunqueira.pt</u> e autenticar-se como encarregado de educação.
- 2.º Clicar na opção Matrícula do Menu.

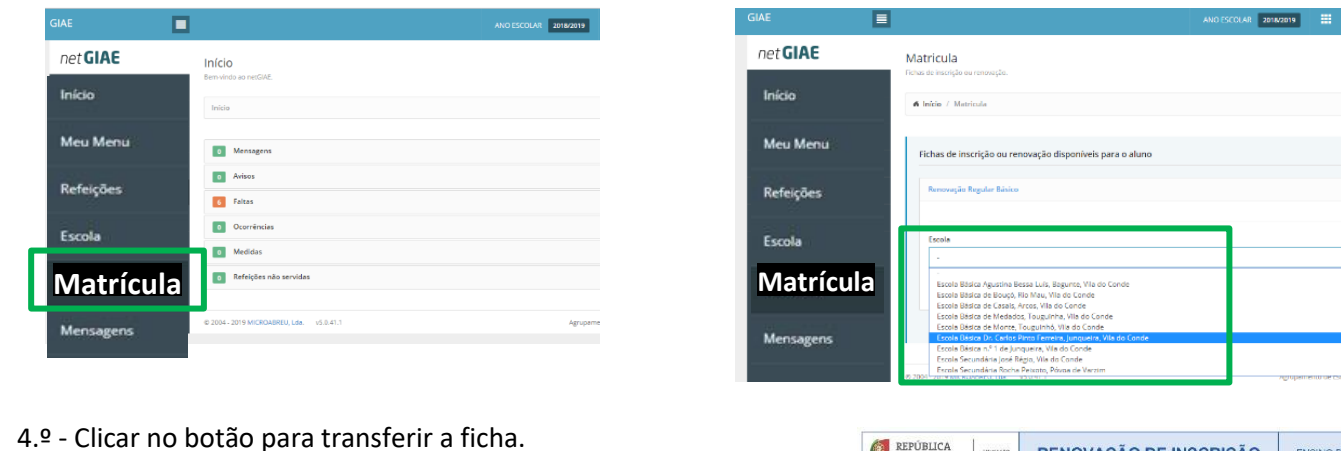

## REPÚBLICA PORTUGUESA RENOVAÇÃO DE INSCRIÇÃO ENSINO BÁSICO 2018/2019 ANO LETIVO DE 2019 / 2020 net **GIAE** ola Escola Básica Dr. Carlos Pinto Ferreira, Junqueira, Via do Conde Matricula .... Ano letivo Agrupamento Escolas Dr. Carlos Pinto Ferreira, Vila do Conde B393 alidade Junqueirs VCD 2019/2020 Direção de Serviços da Região (DSR) Direção de Serviços Região Nort IDENTIFICAÇÃO DO ALUN Nome completo Rochigo Games Costa Fichas de inscrição ou aporte 1.º \_\_\_\_\_\_ 99999999 Sxx2 \_\_\_\_\_\_ Validade \_\_\_\_\_ / 2021 / 2020 do Cartão de Cidação ou material de juncueira Matrícula sociola em 12 / 12 / 2006 i hola de Maruel Cuedes Costa s donte na Rua do Sol solidade Jungueira VCD innero se tracielane <u>319399939</u> \* se icentificação Fiscal (NIF) <u>288</u> e de Fiorbela Teixeira Comes sta: 4460 - 325 Junqueira VCD ic Cartão de Utorte de Saúde / Beneficit N 0 de la sette e Transferir Ficha de Renovação Regular Básico 234567891 IDENTIFICAÇÃO DO ENCARREGADO DE EDUCAÇÃO elo Florbela Teixeira Gomes Igo posta 4480 - 325 Ji ueira VCD localidade Junquelra VCE números de teletone 252 1500 1000 -mail forbelagomes@gmail.com offeeting lotu alidade Portugal lace Portugal Grau de parentesos Desenvolve a sua ativ Mãe SIM NÃO SITUAÇÃO ESCOLAR DO ALUNO NO ANO LETIVO ANTERIOR

5.º - Verificar os dados existentes na ficha individual.

Se toda a informação estiver correta, imprimir, assinar e entregar na data indicada pelo/a Diretor/a de Turma.

Frequentou o 7º Ano, Turma X

Escola Básica Dr. Carlos Pinto Ferreira, Junqueira, Vila do Conc

6.º - Se os dados existentes na ficha individual não estiverem corretos:

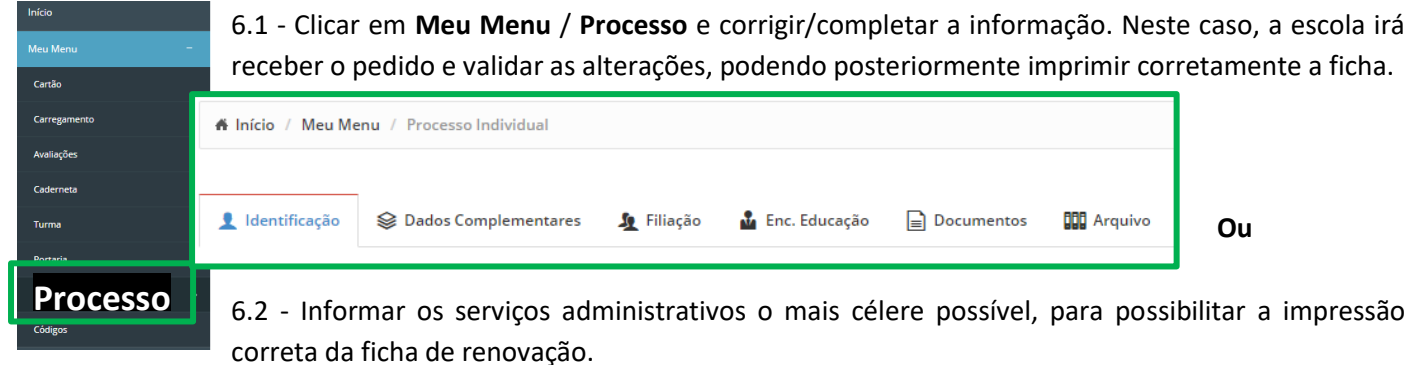

Nota: Existindo alguma dificuldade no procedimento acima descrito, o/a Encarregado/a de Educação deverá dirigirse o mais urgente possível aos serviços administrativos para confirmar e validar os dados do aluno/a.